# Pre Inscripción Digital.

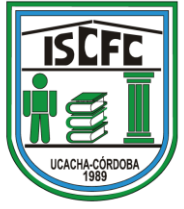

#### 1) Para Completar el trámite de inscripción, debes entrar en

https://www.cba.gov.ar/gestion-estudiantes/

|                           | 4             |                 | Ingr             | resá tu búsque | da        | ٩           |
|---------------------------|---------------|-----------------|------------------|----------------|-----------|-------------|
| INICIO PROVINCIA          | INSTITUCIONAL | Reparticiones 🗸 | NOTICIAS         | OBRAS          | EVENTOS   | CONTACTANOS |
|                           |               |                 |                  |                |           |             |
| G Ministerio de Educación | 1             |                 |                  |                |           |             |
|                           |               |                 | noresar a Sister | ma Gestión Es  | tudiantes |             |

Es un Sistema Web de Gestión Administrativa y Académica que abarca los Niveles Educativos: Inicial, Primario, Secundario y Superior de todos los Establecimientos Educativos de la Provincia de Córdoba. El propósito fundamental es brindar información sobre la población estudiantil de la Provincia de Córdoba, el cual puede discriminarse por Nivel Educativo, por Zona Geográfica, por Ciclo Lectivo, por Establecimiento. El sistema permite conocer el Historial Académico de un Estudiante: inicio y fin de cada nivel educativo, establecimientos en los que ha cursado y realizar el segúnificita académico por ciclo lectivo. Mediante este sistema se podrá identificar si una persona actualmente es estudiante, y si lo es, contar con datos actualizados de cada uno y sus vínculos familiares.

### 2) Apretás el botón que dice "Prematricula Nivel Superior"

## 3) Tenés que ingresar con tu usuario de Ciudadano Digital.

| CIUDADANO<br>DIGITAL       | ¿Qué estás buscando?                                                                                           | Q                           | INGRESAR          |
|----------------------------|----------------------------------------------------------------------------------------------------|-----------------------------|-------------------|
| 合 Inicio                   | ے درکشہ کو کرکھ کے درکھنے کو کرکھنے کے درکھنے کا کھی کو کرکھنے کو کرکھنے کی کھی کھی کھی کھی کھی کھی کھی کھی کھ | 🛉 Accesibilidad 🏾 🖃         | Normativa 🧷 Ayuda |
|                            |                                                                                                    |                             | Pre-Matriculación |
| Buscá por trámite, servic  | io o palabra clave.                                                                                            | CUIL *                      |                   |
| ¿Qué trámite querés rea    | lizar?                                                                                                    | Recordar                    | mi CUIL           |
| Lo más buscado: <u>Ges</u> | tión Estudiantes Empleado Digital Preinscrip:                                                                  | sión Para Estudi Re         | seña *            |
| a o-tra                    | mito                                                                                                    | ¿Olvidaste tu               | contraseña?       |
|                            |                                                                                                    |                             | Ingresar          |
| Ahora podés ingresar tus   | trámites digitalmente sin moverte de tu casa.                                                                  | Conocé más <u>ingresanc</u> | — O accedé con —  |
| Mesas de entrada           |                                                                                                    |                             | AFIP              |
| Inicia una solicitud deso  | le alguna de las siguientes opciones:                                                                          | No cos usur                 | Activar Windows   |
| Á.A                        |                                                                                                    |                             |                   |

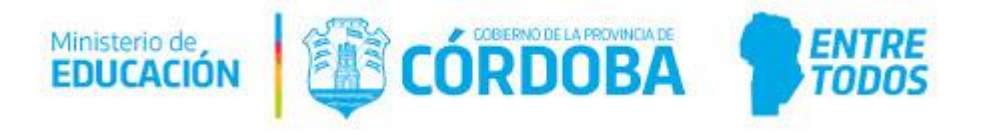

# 4) Al ingresar seleccionas en "PREMATRICULACIÓN" el botón de color verde.

| <ol> <li>gestion</li> </ol> | estudiantes.cba.gov.ar/NoUsuario/ConsultaSuperior.aspx |                                          |
|-----------------------------|--------------------------------------------------------|------------------------------------------|
|                             | CÓRDOBA                                                |                                          |
|                             |                                                        | Gestión Estudiantes                      |
|                             |                                                        |                                          |
|                             | Consulta de Carreras e Institutos de nivel superior    |                                          |
|                             | BUSCAR INFORMACION DE CARRERAS E INSTITUTOS:           |                                          |
|                             | Buscar Carreras                                        |                                          |
|                             | Buscar Institutos                                      |                                          |
|                             | <b>B</b> Pre Matriculación                             |                                          |
|                             | INGRESAR A PRE MATRICULACION DE NIVEL SUPERIOR         |                                          |
|                             | Mis Pre-Matriculaciones                                | Activar Windows<br>Ve a Configuración pa |

### 5) Chequeas que tus Datos sean Correctos

③ gestionestudiantes.cba.gov.ar/NoUsuario/ConsultaSuperiorMisPrematriculas.aspx

|                                                       |                                             |        |       | Gestión Estudi |
|-------------------------------------------------------|---------------------------------------------|--------|-------|----------------|
| E MENU                                                |                                             |        |       |                |
| Mis Pre-Mat                                           | RICULAS DE NIVEL SUPER                      | IOR    |       |                |
|                                                       |                                             |        | -     |                |
| DATOS PERSON                                          | ALES                                        |        |       |                |
| Nombre: XXXXXXX                                       |                                             |        |       |                |
| Sexo: Masculino                                       |                                             |        |       |                |
| Sexo: Masculino Nueva Pre N -LISTADO DE MIS P         | Aatriculacion<br>RE-MATRICULAS              |        |       |                |
| Sexo: Masculino Nueva Pre N -LISTADO DE MIS P Carrera | Matriculacion<br>RE-MATRICULAS<br>Instituto | Estado | Fecha | Acciones       |

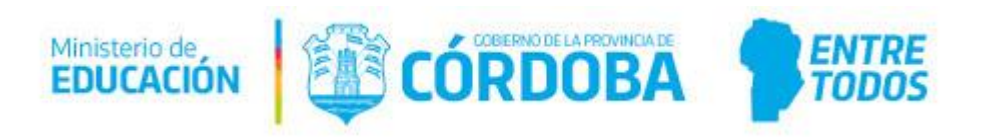

6) Seleccionas el botón azul debajo del recuadro que dice "NUEVA PRE MATRICULACIÓN"

|                                               |                                             |                                       |                     | Gestión Estudia |
|-----------------------------------------------|---------------------------------------------|---------------------------------------|---------------------|-----------------|
| E MENU                                        |                                             |                                       |                     |                 |
| Anis Pre-Mat                                  | RICULAS DE NIVEL SUPER                      | lor                                   |                     |                 |
|                                               |                                             |                                       | 1                   |                 |
| DATOS PERSON                                  | ALES                                        |                                       |                     |                 |
| Apellido:                                     |                                             | 1                                     |                     |                 |
| Nombre:                                       |                                             |                                       |                     |                 |
| Nro Documento:                                |                                             |                                       |                     |                 |
| Sexo:                                         |                                             |                                       |                     |                 |
|                                               |                                             |                                       | 1                   |                 |
|                                               |                                             |                                       |                     |                 |
| Numa Pra k                                    | atria dacion                                |                                       |                     |                 |
| Nueva Pre N                                   | Atriculacion                                |                                       |                     |                 |
| Nueva Pre N<br>- Listado de Mis Pi            | Aatriculacion<br>RE-MATRICULAS              |                                       |                     |                 |
| Nueva Pre N<br>- Listado de Mis Pi<br>Carrera | Aatriculacion<br>RE-MATRICULAS              | Estado                                | Fecha               | Acciones        |
| Nueva Pre N<br>- Listado de Mis Pr<br>Carrera | Astriculacion<br>RE-MATRICULAS<br>Instituto | Estado<br>No hay datos disponibles er | Fecha<br>n la tabla | Acciones        |

#### 7) Te va a derivar a una página con dos opciones. Selecciona buscar por instituto (para hacer mas fácil la inscripción)

| () gestion | estudiantes.cba.gov.ar/NoUsuario/InicioPreMatriculacion.aspx |
|------------|--------------------------------------------------------------|
|            | MINISTERIO EDUCACIÓN (* Cerrar Sesión * )                    |
|            | Gestión Estudiantes                                          |
|            |                                                              |
|            | LINICIAR PRE MATRICULACIÓN PARA INSTITUTOS DE NIVEL SUPERIOR |
|            | BUSCAR PRIMERO CARRERA:                                      |
|            | Iniciar por Carrera                                          |
|            | Buscar primero INSTITUTO                                     |
|            | Iniciar por Instituto                                        |
|            |                                                              |

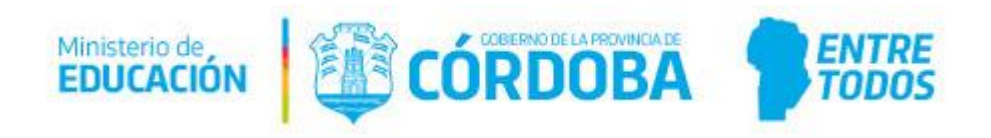

8) Para poder buscar el instituto debes contar con este código EE0310127

| nestudiantes.coa.gov.ar/14                                                                                                    | loUsuario/ConsultaSuperiorPorInstitut                                                                            | to.aspx                                           |                                            |              |        |
|----------------------------------------------------------------------------------------------------|----------------------------------------------------------------------------------------------------|---------------------------------------------------|--------------------------------------------|--------------|--------|
| GOBIERNO DE                                                                                                    | LA PROVINCIA DE<br>DOBA                                                                                          |                                                   |                                            | errar Sesión |        |
|                                                                                                    |                                                                                                    | *                                                 | Ge                                         | estión Estu  | diant  |
| E MENU                                                                                                    |                                                                                                    |                                                   |                                            |              |        |
| PRE MATRICU Código Instituto:                                                                                                    | JLACION - PASO 1: BUSCAR I                                                                                       | NSTITUTO PARA VER LAS CARREI                      | RAS QUE DICTA                              |              |        |
| PRE MATRICU Código Instituto:     Ej: Nombre Instituto:     Ej:     Q Buscar -LISTADO DE INSTITU                                    | EE0310205<br>GABRIELA MISTRAL                                                                                    | NSTITUTO PARA VER LAS CARREI                      | RAS QUE DICTA                              |              |        |
|                                                                                                    | ILACION - PASO 1: BUSCAR I<br>EE0310205<br>GABRIELA MISTRAL<br>UTOS - RESULTADOS DE BÚSQUEDA                     | NSTITUTO PARA VER LAS CARREI                      | RAS QUE DICTA                              | scar:        |        |
|                                                                                                    | ILACION - PASO 1: BUSCAR I<br>EE0310205<br>GABRIELA MISTRAL<br>UTOS - RESULTADOS DE BÚSQUEDA<br>tradas           | Domicilio                                         | RAS QUE DICTA<br>Bu:<br>Acciones           | scar:        |        |
| PRE MATRICU Código Instituto:     Nombre Instituto:     Q Buscar - LISTADO DE INSTITU Mostrar 10 • ent Código                       | ILACION - PASO 1: BUSCAR I<br>EE0310205<br>GABRIELA MISTRAL<br>UTOS - RESULTADOS DE BÚSQUEDA<br>tradas           | Domicilio<br>No hay datos disponibles en la tabla | RAS QUE DICTA<br>Bu:<br>Acciones           | scar:        |        |
| PRE MATRICU Código Instituto:     Fi: Nombre Instituto:     G. Buscar -LISTADO DE INSTITU Mostrar 10  ent Código Mostrando 0 a 0 de | ILACION - PASO 1: BUSCAR I<br>EE0310205<br>GABRIELA MISTRAL<br>UTOS - RESULTADOS DE BÚSQUEDA<br>tradas<br>Nombre | Domicilio<br>No hay datos disponibles en la tabla | RAS QUE DICTA<br>Bu:<br>Acciones<br>Primer | scar:        | Último |

9) Una vez que hayas puesto el Código Instituto, hace click en "ver carreras".

| GOBIERNO DE LA PROVINCIA DE<br>CORDOBA                                     | Cerrar Sesión - O                          |                    |
|----------------------------------------------------------------------------|--------------------------------------------|--------------------|
|                                                                            | Gestión Estudiantes                        |                    |
|                                                                            |                                            | Ť                  |
| <b>#</b> Buscar Institutos de nivel superior                               |                                            |                    |
| Código Instituto:     Ej: EE0310205       Nombre Instituto:     Castagnino |                                            |                    |
| Q Buscar                                                                   |                                            |                    |
| – Listado de Institutos - Resultados de búsqueda                           |                                            |                    |
| Mostrar 10 v entradas                                                      | Buscar:                                    |                    |
| Código Nombre                                                              | Domicilio Acciones                         |                    |
| EE0310127 INSTITUTO SUPERIOR DE FORMACIÓN DOCENTE CLELIA FANNY CASTAGNINO  |                                            |                    |
| Mostrando 1 a 1 de 1 entradas                                              | Primero Previo 1 Próximo Último            |                    |
|                                                                            | Activar Windows<br>Ve a Configuración para | a activar Windows. |

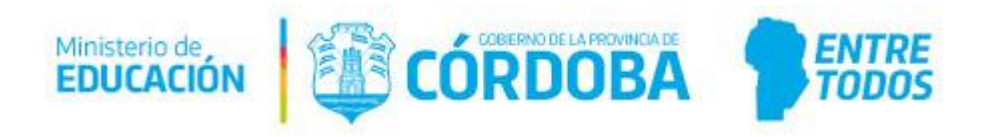

#### 10) Acá observaras la oferta educativa de carreras. Elige la Carrera en la cual estas interesado en matricularte.

|                                                                                                    |                                                                     |                                                                                                    | Ges                                                    | tión Estudia                               |
|----------------------------------------------------------------------------------------------------|---------------------------------------------------------------------|----------------------------------------------------------------------------------------------------|--------------------------------------------------------|--------------------------------------------|
| E MENU                                                                                                    |                                                                     |                                                                                                    |                                                        |                                            |
| BUSCAR INSTITUTOS DE NIVEL S                                                                                                    | UPERIOR                                                             |                                                                                                    |                                                        |                                            |
| D. Provenska Justikala                                                                                                    |                                                                     |                                                                                                    |                                                        |                                            |
| A Buscar otro instituto                                                                                                    |                                                                     |                                                                                                    |                                                        |                                            |
| DATOS DEL INSTITUTO SELECC                                                                                                    | IONADO                                                              |                                                                                                    |                                                        |                                            |
|                                                                                                    |                                                                     |                                                                                                    | <b>A</b>                                               |                                            |
| Código Escuela: EE0310127<br>Nombre Escuela: INSTITUTO SUPERIOR DE FOF<br>Domicilio: LA RIOJA 166 CENTRO - UCACHA, JU                                                                                                    | MACIÓN DOCENT<br>JAREZ CELMAN, CO                                   | E CLELIA FANNY CASTAGNINO<br>ORDOBA                                                                                                    |                                                        |                                            |
| Código Escuela: EE0310127<br>Nombre Escuela: INSTITUTO SUPERIOR DE FOF<br>Domicilio: LA RIOJA 166 CENTRO - UCACHA, JU<br>CARRERAS DEL INSTITUTO SELECCIONAL                                                                                                    | MACIÓN DOCENT<br>JAREZ CELMAN, CO                                   | E CLELIA FANNY CASTAGNINO<br>ORDOBA                                                                                                    |                                                        |                                            |
| Código Escuela: EE0310127<br>Nombre Escuela: INSTITUTO SUPERIOR DE FOR<br>Domicilio: LA RIOJA 166 CENTRO - UCACHA, JU<br>CARRERAS DEL INSTITUTO SELECCIONAL<br>Mostrar 10 • entradas                                                                                            | MACIÓN DOCENT:<br>JAREZ CELMAN, CO                                  | E CLELIA FANNY CASTAGNINO<br>ORDOBA                                                                                                    | Buscar:                                                |                                            |
| Código Escuela: EE0310127<br>Nombre Escuela: INSTITUTO SUPERIOR DE FOF<br>Domicilio: LA RIOJA 166 CENTRO - UCACHA, JU<br>CARRERAS DEL INSTITUTO SELECCIONAL<br>Mostrar 10 v entradas<br>Nombre carrera                                                                          | MACIÓN DOCENT.<br>JAREZ CELMAN, CO<br>DO<br>Código Plan             | E CLELIA FANNY CASTAGNINO<br>ORDOBA<br>Nombre Plan                                                                                               | Buscar:<br>Estado Cohorte                              | Acciones                                   |
| Código Escuela: EE0310127<br>Nombre Escuela: INSTITUTO SUPERIOR DE FOF<br>Domicilio: LA RIOJA 166 CENTRO - UCACHA, JU<br>CARRERAS DEL INSTITUTO SELECCIONAL<br>Mostrar 10 v entradas<br>Nombre carrera<br>PROFESORADO DE EDUCACIÓN INICIAL                                      | MACIÓN DOCENT<br>JAREZ CELMAN, CO<br>DO<br>Código Plan<br>687197716 | E CLELIA FANNY CASTAGNINO<br>ORDOBA<br>Nombre Plan<br>PROFESORADO DE EDUCACIÓN INICIAL (979/14)                                                  | Buscar:<br>Estado Cohorte<br>@ HABILITADA              | Acciones<br>+) Pre Matricula               |
| Código Escuela: EE0310127<br>Nombre Escuela: INSTITUTO SUPERIOR DE FOR<br>Domicilio: LA RIOJA 166 CENTRO - UCACHA, JU<br>CARRERAS DEL INSTITUTO SELECCIONAL<br>Mostrar 10 v entradas<br>Nombre carrera<br>PROFESORADO DE EDUCACIÓN INICIAL<br>PROFESORADO DE EDUCACIÓN PRIMARIA | Código Plan<br>687197716                                            | E CLELIA FANNY CASTAGNINO<br>ORDOBA<br>Nombre Plan<br>PROFESORADO DE EDUCACIÓN INICIAL (979/14)<br>PROFESORADO DE EDUCACIÓN PRIMARIA<br>(979/14) | Buscar:<br>Estado Cohorte<br>HABILITADA<br>CONDICIONAL | Acciones<br>Pre Matricula<br>Pre Matricula |

## 11) Una vez seleccionada la carrera, tendrás que completar algunos datos para la finalización de la matriculación.

| INFORMACION IMPO<br>datos personales que<br>ponsabilidad y los cuida<br>ise la información ingre                                                                        | RTANTE<br>ud. ingresa o modifi<br>ados pertinentes a fi<br>esada antes de guar            | ica en el sistema re<br>in de evitar errores<br>dar. Muchas gracia | evisten valor de Declaración<br>s que perjudíquen posterion<br>s. | a Jurada. Por tal moti<br>mente la correcta vis | ivo, le solicitamos tenga a<br>sualización de datos perso | a bien realizar esta carga con la<br>onales en el sistema. Por favor |
|----------------------------------------------------------------------------------------------------|-------------------------------------------------------------------------------------------|--------------------------------------------------------------------|-------------------------------------------------------------------|-------------------------------------------------|-----------------------------------------------------------|----------------------------------------------------------------------|
| Datos personales                                                                                                    | # Domicilio                                                                               | 📞 Contacto                                                         | 💠 Vínculo familiar                                                | 📞 Nivel Medio                                   | Superior                                                  | 📞 Situación Laboral                                                  |
| Sexo: MASCULINC     Apellidos: RETTA     Nombres: AGUSTI     CUIL: 20-2466358     Fecha nacimiento:     Estado civil:Sele     Pais emisor docume     Pais nacionalidad: | N ULISES RAMO<br>15-5<br>03/06/1975<br>eccione estado civ<br>ento: ARGENTIN/<br>ARGENTINA | vil v                                                              |                                                                   | <b></b> ]                                       |                                                           | Activar Windo<br>Ve a Configuració                                   |

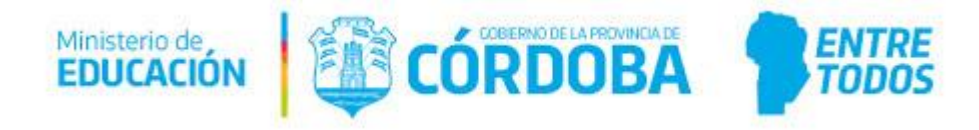

#### 12) OJO!!! Existe un pequeño link que dice siguiente

| * Tipo documento: Documento Nacional de Identidad           | L |
|-------------------------------------------------------------|---|
| * Número documento: 24663585                                |   |
| * Sexo: MASCULINO V                                         |   |
| * Apellidos: RETTA                                          |   |
| * Nombres: AGUSTIN ULISES RAMON                             |   |
| * CUIL: 20-24663585-5                                       |   |
| * Fecha nacimiento: 03/06/1975                              |   |
| * Estado civil:Seleccione estado civil 🔻                    |   |
| * Pais emisor documento: ARGENTINA                          | * |
| * Pais nacionalidad: ARGENTINA T                            |   |
| * País origen: ARGENTINA *                                  |   |
| * Provincia nacimiento:Seleccione una provincia *           |   |
| * Depto. provincial nacimiento:Seleccione un departamento * |   |
| * Localidad nacimiento:Seleccione una localidad *           |   |
| Siguiente apretar aca                                       |   |

### 13) Completa TODOS los DATOS Siempre apretando en SIGUIENTE, cuando llegues al último ítem selecciona el botón "PreMatricular Estudiante"

| ▲ INFORMACION IMPO                                         | RTANTE                                        |                                           |                                                                                                    |                       |                           |                           |
|------------------------------------------------------------|-----------------------------------------------|-------------------------------------------|----------------------------------------------------------------------------------------------------|-----------------------|---------------------------|---------------------------|
| Los datos personales que                                   | ud, ingresa o modific                         | ca en el sistema re                       | evisten valor de Declaración                                                                                                    | Jurada. Por tal motiv | o, le solicitamos tenga a | a bien realizar esta carg |
| responsabilidad y los cuida<br>revise la información ingre | ados pertinentes a fi<br>esada antes de quarc | n de evitar errores<br>dar. Muchas gracia | s que perjudiquen posterior<br>s.                                                                                                    | mente la correcta vis | ualización de datos persi | onales en el sistema. Po  |
|                                                            |                                               |                                           |                                                                                                    |                       |                           |                           |
|                                                            |                                               |                                           |                                                                                                    |                       |                           | -                         |
| 🛔 Datos personales                                         | # Domicilio                                   | 📞 Contacto                                | 💠 Vínculo familiar                                                                                                    | % Nivel Medio         | Solution Nivel Superior   | Situación Labor           |
| Trabalat OR ONO                                            |                                               |                                           |                                                                                                    |                       |                           |                           |
| Sirabajar OSI ONO                                          |                                               |                                           |                                                                                                    |                       |                           |                           |
|                                                            | 62                                            |                                           |                                                                                                    |                       |                           |                           |
| Horas promedio de tr                                       | abajo (diarias): Ej:                          | 9                                         |                                                                                                    |                       |                           |                           |
|                                                            |                                               |                                           |                                                                                                    |                       |                           |                           |
| Descripción trabajo:                                       |                                               |                                           |                                                                                                    |                       |                           |                           |
|                                                            |                                               |                                           |                                                                                                    |                       |                           |                           |
|                                                            | trabaio con la carr                           | era electida? @SI                         | (In the second second s |                       |                           |                           |
| Tiono vinculación su                                       |                                               | era elegidar (65)                         | ONO                                                                                                    |                       |                           |                           |
| ¿Tiene vinculación su                                      |                                               |                                           |                                                                                                    |                       |                           |                           |
| ¿Tiene vinculación su                                      |                                               |                                           |                                                                                                    |                       |                           |                           |
| ¿Tiene vinculación su<br>¿Posee personas a ca              | rgo económicamer                              | nte? OSI ONO                              |                                                                                                    |                       |                           |                           |
| ¿Tiene vinculación su<br>¿Posee personas a ca              | rgo económicamer                              | nte? OSI ONO                              |                                                                                                    |                       |                           |                           |
| ¿Tiene vinculación su<br>¿Posee personas a ca              | rgo económicamer                              | nte? OSI ONO                              |                                                                                                    |                       |                           |                           |
| ¿Tiene vinculación su<br>¿Posee personas a ca<br>Anterior  | rgo económicamer                              | nte? OSI ONO                              |                                                                                                    |                       |                           |                           |

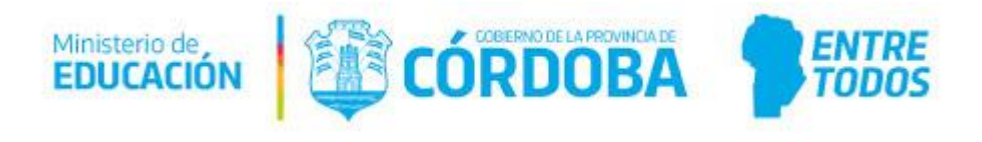